# Instalación e configuración de ferramentas remotas de administración en Debian

O máis habitual nos servidores é instalar ferramentas de acceso remoto que nos permitan realizar as tarefas de administración dende un equipo cliente.

No caso do servidor Debian, isto é aínda máis útil de non temos instalado o contorno de escritorio, xa que así poderemos utilizar ferramentas gráficas, ou copiar e pegar comandos dende o escritorio do equipo cliente.

Imos ver neste apartado a instalación e uso de dúas ferramentas de administración remota, como son SSH e Webmin.

## Sumario

- 1 O servizo SSH
  - 1.1 Instalación do servizo SSH
  - 1.2 Conexión por SSH dende un cliente Linux
  - ◆ 1.3 Conexión por SSH dende un cliente Windows
- 2 Webmin
  - ◆ 2.1 Instalación de Webmin
  - ◆ 2.2 Conexión a Webmin dende un cliente

## O servizo SSH

SSH é un protocolo que permite conectarse de forma segura a un equipo a través da rede e executar comandos sobre el.

### Instalación do servizo SSH

Comezaremos vendo como instalar na máquina Debian o servizo SSH:

#### • Instalación de SSH en Debian

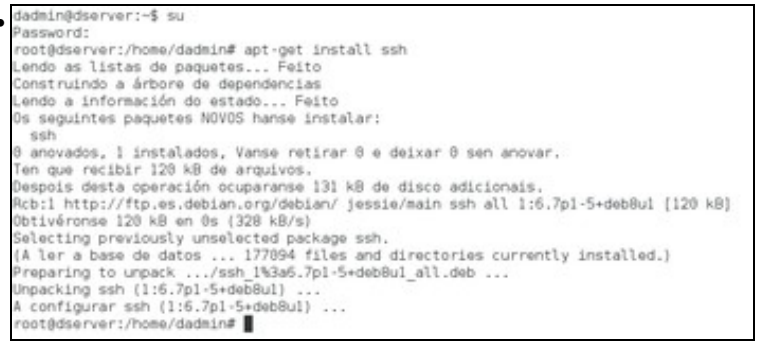

Introducimos o comando su e a continuación apt-get install ssh. Desta forma xa temos o servizo ssh instalado.

root@dserver:/home/dadmin# nano /etc/ssh/sshd config

Imos facer un pequeno cambio na súa configuración para que permite establecer conexións co usuario *root* introducindo o seu contrasinal, que están desactivadas por defecto por motivos de seguridade. Editamos o ficheiro de configuración co comando **nano** /etc/ssh/sshd\_config.

| GNU nano 2.2.6                                               | Fich                | eiro: /etc,                         | /ssh/sshd_co    | nfig  |
|--------------------------------------------------------------|---------------------|-------------------------------------|-----------------|-------|
|                                                              |                     |                                     |                 |       |
| # Authentication:                                            |                     |                                     |                 |       |
| LoginGraceTime 120                                           |                     |                                     |                 |       |
| PermitRootLogin yes                                          |                     |                                     |                 |       |
| StrictModes yes                                              |                     |                                     |                 |       |
| DCAAuthoptication vo                                         | -                   |                                     |                 |       |
| PubkeyAuthentication                                         | VAS                 |                                     |                 |       |
| #AuthorizedKevsFile                                          | %h/.ssh             | /authorize                          | d kevs          |       |
| nine the second per a te                                     | 4.0 1000            | , autoració                         | a               |       |
| Buscamos a liña que ten o                                    | parámetro Per       | mitRootLogir                        | n para poñelo a | yes   |
| GNU nano 2.2.6 Fic                                           | heiro: /etc/ssh/s   | ishd_config                         | Modif           | icado |
| # Authentication:                                            |                     |                                     |                 |       |
| LoginGraceTime 120                                           |                     |                                     |                 |       |
| StrictModes yes                                              |                     |                                     |                 |       |
| RSAAuthentication yes                                        |                     |                                     |                 |       |
| PubkeyAuthentication yes                                     | h/authorized keys   |                                     |                 |       |
| # Don't read the uper's -/ the                               | ete and -/ shosts   | files                               |                 |       |
| IgnoreRhosts yes                                             | ata dina -7 tanuata | . TILES                             |                 |       |
| # For this to work you will al<br>RhostsRSAAuthentication no | so need host keys   | i in /etc/ssh_kn                    | own_hosts       |       |
| # similar for protocol version<br>HostbasedAuthentication po | 2                   |                                     |                 |       |
| # Uncomment if you don't trust<br>#IgnoreUserKnownHosts yes  | ~/.ssh/known_hos    | its for RhostsRS                    | AAuthentication |       |
| # To enable empty nasswords, o                               | hange to yes (NO)   | DECOMMENDED                         |                 |       |
| PermitEmptyPasswords no                                      | nange to yes (not   | ne connentre et j                   |                 |       |
| Ficheiro a Gravar: /etc/ssh/ss                               | hd_config           |                                     |                 |       |
| Concelar M-N Forma                                           | to Mac M-P E        | ingadir ó Final<br>Ingadir ó Inicio | Copia Segurid   | ade   |
| Dramana as taslas Cantu                                      |                     |                                     | na fiabaina     |       |
| Prememos as tecias Contr                                     | oi+∧ para garua     | ar os cambios                       | no licheiro.    |       |
| root@dserver:/ho                                             | ne/dadmin#          | service                             | ssh resta       | rt    |
| root@dserver:/ho                                             | me/dadmin#          | F                                   |                 |       |
|                                                              |                     |                                     |                 |       |
|                                                              |                     |                                     |                 |       |
|                                                              |                     |                                     |                 |       |
|                                                              |                     |                                     |                 |       |
|                                                              |                     |                                     |                 |       |

Feito o cambio, reiniciamos o servizo ssh para aplicalo, co comando service ssh restart.

## Conexión por SSH dende un cliente Linux

Mostramos a continuación como establecer unha conexión por SSH dende uclient:

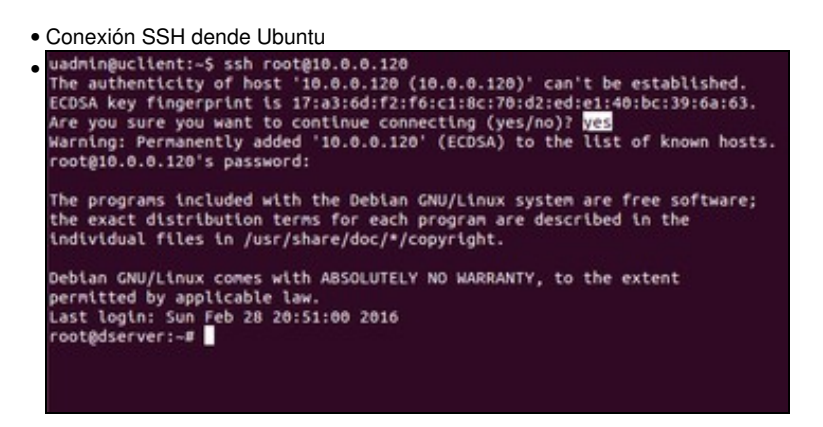

Introducimos o comando **ssh root@10.0.0.120** para conectarnos por SSH co usuario *root* á máquina coa dirección IP 10.0.0.120. Como é a primeira vez que nos conectamos a esta máquina se nos pregunta se a chave pública que esta nos ofrece para cifrar a conexión é válida. Dicimos que si introducindo **yes** e se nos pide o contrasinal do usuario. Se o introducimos correctamente, xa temos unha sesión iniciada na máquina Debian

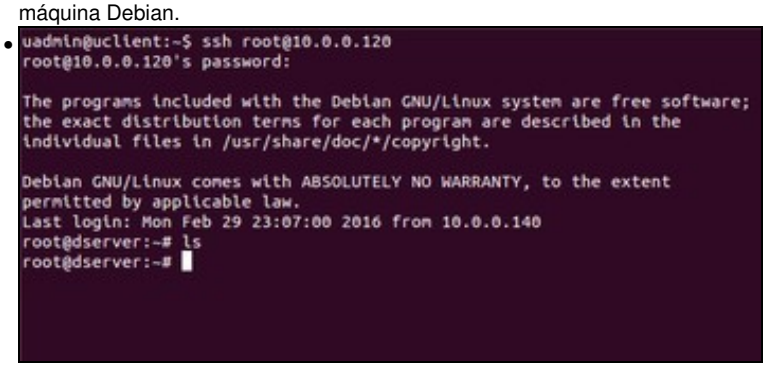

Se pechamos a conexión (co comando **exit**) e a facemos de novo xa non se nos vai preguntar pola chave, xa que unha vez que a aceptamos por primeira vez xa se almacena e se considera válida. Tan só teremos que introducir o contrasinal do usuario *root* para iniciar a sesión.

#### Conexión por SSH dende un cliente Windows

Para poder conectarnos por SSH dende un equipo Windows (*wclient*) teremos que instalar un programa cliente de SSH. Putty é un dos clientes de SSH para Windows máis utilizado. Imos ver como descargalo e usalo:

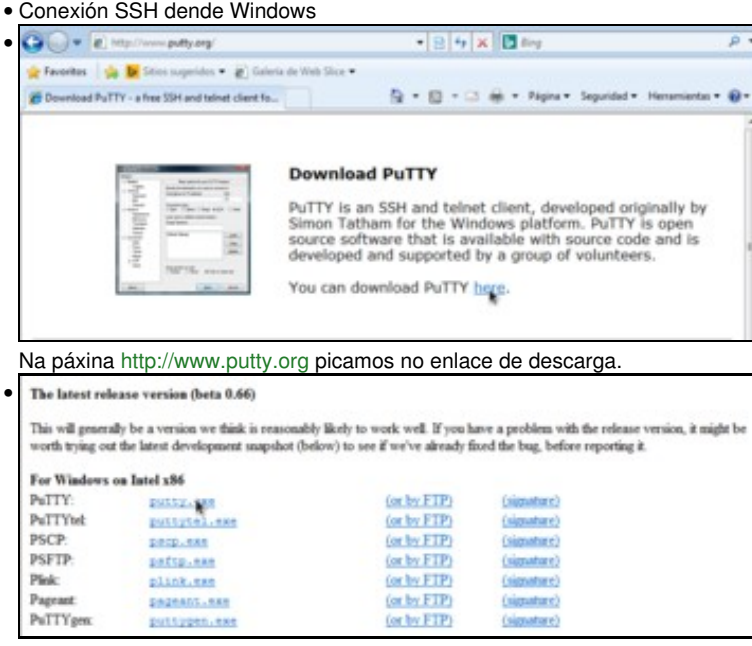

Na seguinte páxina, picamos sobre o enlace do executable de putty para Windows.

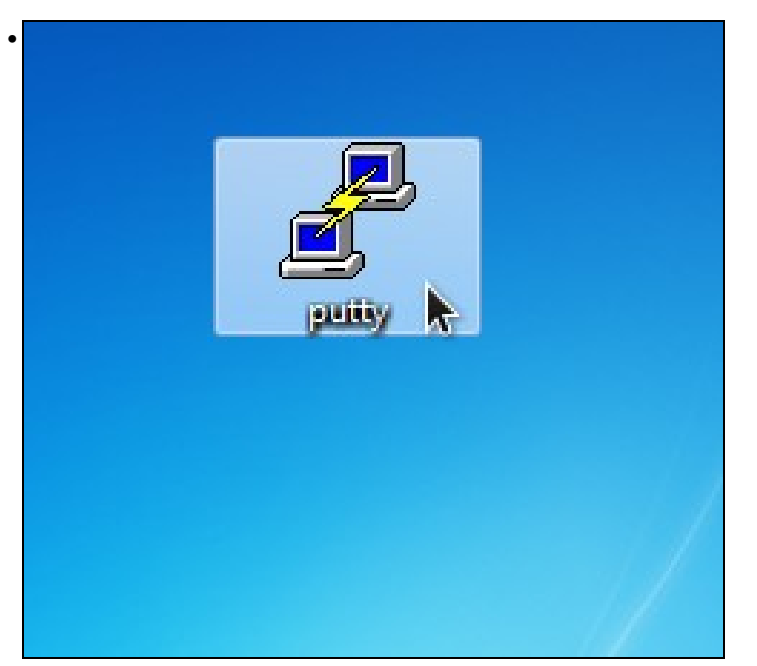

O ficheiro descargado non é un instalador; simplemente teremos que executalo para iniciar o programa.

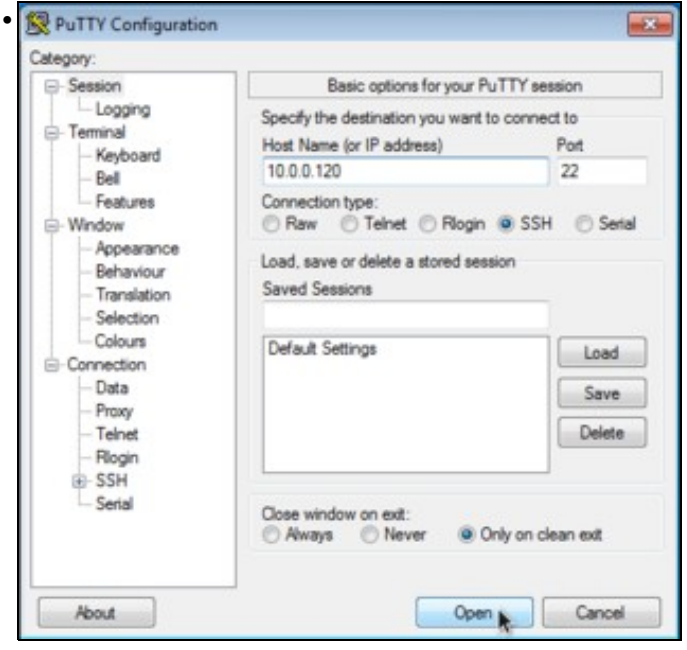

Na imaxe podemos ver a ventá de inicio de putty. Para establecer unha conexión SSH só teremos que introducir a dirección IP da máquina e picar no botón de **Open**.

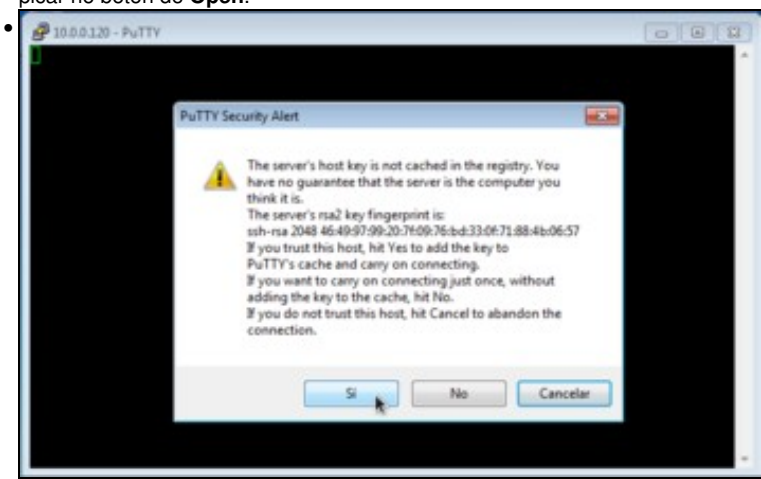

Como é a primeira vez que nos conectamos, se nos pregunta se a chave de cifrado é auténtica. Dicimos que si para conectarnos, e a partir de agora xa non aparecerá este aviso.

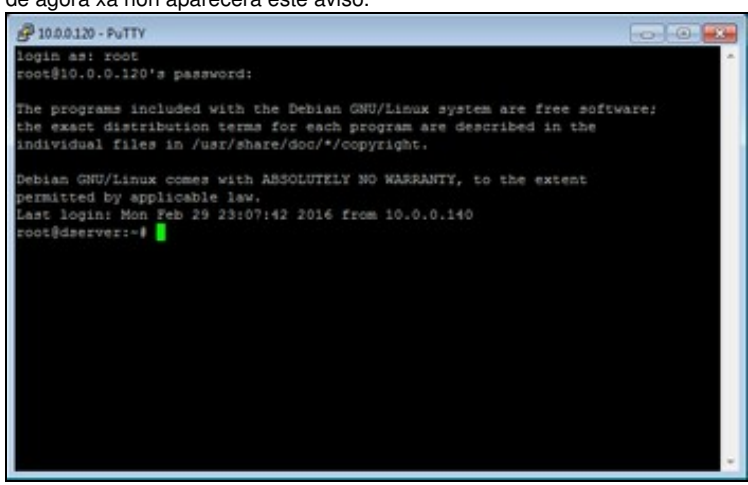

Introducimos o nome do usuario (root) e o seu contrasinal, e xa iniciamos a sesión na máquina Debian.

## Webmin

Webmin é unha ferramenta web para poder administrar de forma remota sistemas GNU/Linux entre outros. Grazas a ela poderemos evitar o uso excesivo de comandos, o que supón unha dificultade para aqueles que comezan a traballar con estes sistemas.

#### Instalación de Webmin

Nos seguintes pasos podemos ver como instalar Webmin na máquina Debian:

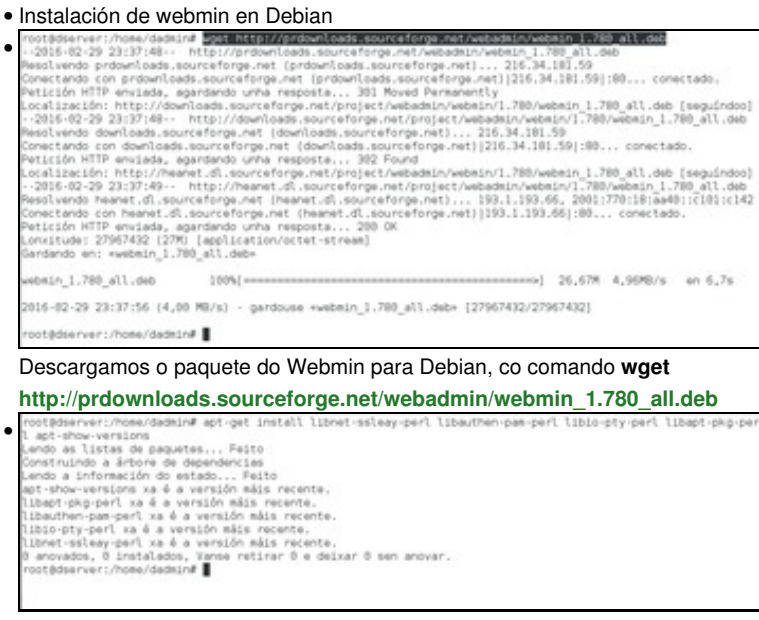

Hai unha serie de paquetes necesarios para poder instalar o Webmin. Aínda que como se ve na imaxe é posible que xa están instalalos, é conveniente comprobalo. Introducimos o comando: apt-get install libnet-ssleay-perl libauthen-pam-perl libio-pty-perl libapt-pkg-perl

apt-show-versions root@dserver:/home/dadmin# dpkg -i webmin 1.780 all.det (A ler a base de datos ... 177100 files and directories currently installed.) Proparing to uppack webmin 1.780 all.det ... Unpacking webmin (1.780) over (1.780) ... A configurar webmin (1.780) ... Webmin install complete. You can now login to https://dserver:18000/ as root with your root password, or as any user who can use sudo to run commands as root. Processing triggers for systemd (215-17+deb8u3) ... root@dserver:/home/dadmin# ■ Instalamos o Webmin, introducindo o comando dpkg -i webmin\_1.780\_all.deb

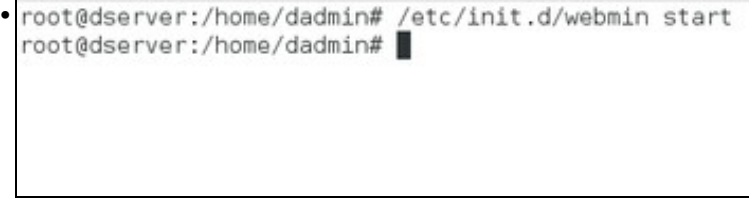

#### E iniciámolo co comando /etc/init.d/webmin start

#### Conexión a Webmin dende un cliente

Agora xa podemos conectarnos ao Webmin da máquina Debian dende un cliente:

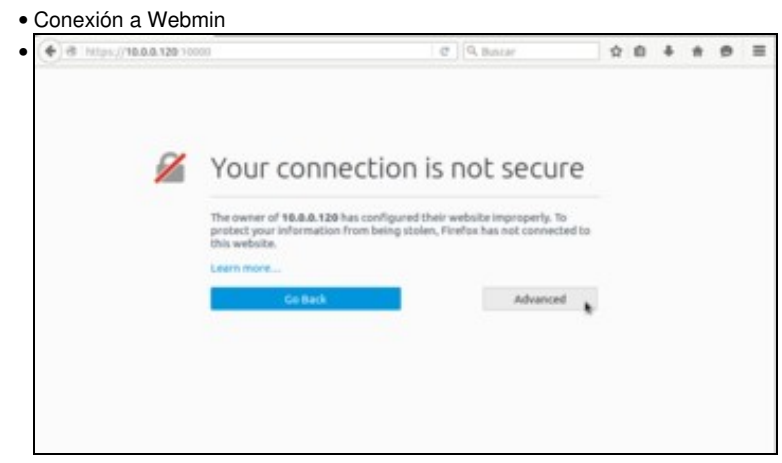

Webmin é un servizo de administración remota que *corre* no porto 10000 e ao que pode accederse con un navegador usando unha conexión segura (*https*). Así que no *host* ou en calquera equipo da rede abrimos un navegador e introducimos como dirección https://IP\_Debian:10000. Aparecerá o aviso do navegador debido a que o certificado de seguridade non é fiable, cousa totalmente normal. Picamos en **Avanzado**...

| The owner of 10.0.0.120 has configured to        | heir website improperly. To |
|--------------------------------------------------|-----------------------------|
| this website.                                    | en, rirerox nas not connect |
| Learn more                                       |                             |
| Go Back                                          | Advances                    |
|                                                  | Harance                     |
| 10.0.0.120:10000 uses an invalid security cer    | rtificate.                  |
| The certificate is not trusted because it is sel | If-signed.                  |
| The certificate is only valid for *              |                             |
|                                                  |                             |

#### e engadimos unha excepción.

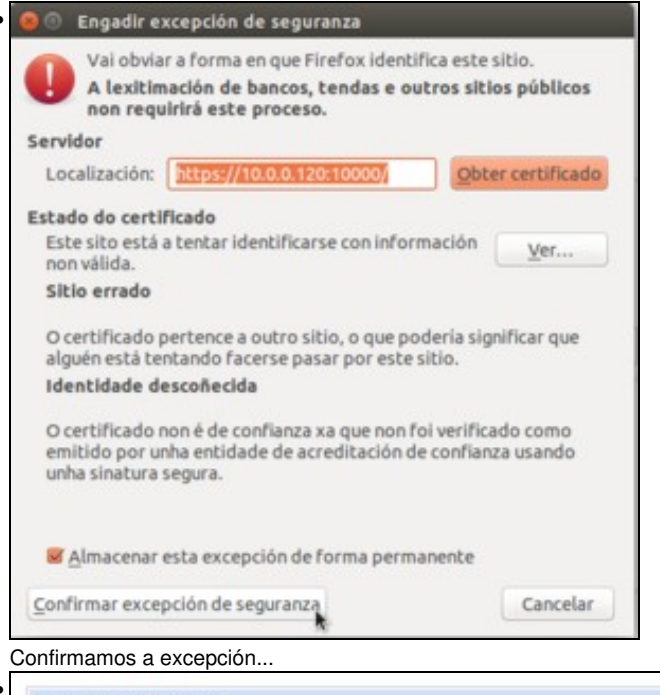

| You must en | ler a username and password to login to the<br>lebmin server on 10.0.0.120. |  |
|-------------|-----------------------------------------------------------------------------|--|
| Username    | root                                                                        |  |
| Password    |                                                                             |  |
|             | Remember login permanently?                                                 |  |
|             | Login Clear                                                                 |  |

e xa podemos ver a páxina de inicio de sesión de Webmin, na que nos loguearemos co usuario root e contrasinal abc123.

| T Webmini<br>Backup Configuration Files         | ę                     | 👌 webmin                                         |  |
|-------------------------------------------------|-----------------------|--------------------------------------------------|--|
| Change Language and Theme<br>Webmin Actions Log | System Internation    |                                                  |  |
| Webmin Configuration                            | System hostname       | doerver (127.0.1.1)                              |  |
| Webmin Servers Index                            | Operating system      | Debian Linux 8                                   |  |
| Wedenin Uniers                                  | Webmin version        | 1.790                                            |  |
| ) Second                                        | Time on system        | Mon Feb 29 23 49 54 2018                         |  |
| Cones                                           | Kernel and CPU        | Linux 3.35.0-4-amd64 on x86_64                   |  |
| > Networking                                    | Processor information | Intel(P) Core(TM) G CPU M 350 @ 2.27GHz, 1 cores |  |
| > Hardware                                      | System uptime         | 0 hours, 39 minutes                              |  |
| > Cluster                                       | Running processes     | 147                                              |  |
| Un-used Modules                                 | CPU load averages     | 0.07 (1.min) 0.27 (5 minu) 0.24 (15 minu)        |  |
| Search                                          | CPU usage             | 10% user. 5% kernet. 0% IO. 85% ide              |  |
| A View Modula's Loop                            | Real memory           | 604.70 MB used, 1000.30 MB total                 |  |
| System Internation                              | Virtual memory        | 7.49 MB used, 880 MB total                       |  |
| Cogout                                          | Local disk space      | 5.25 GB used, 38.77 GB total                     |  |
|                                                 | Parkers undates       | All installed socilaries are up to date          |  |

Xa estamos na páxina de inicio de Webmin, e o que podemos facer para deixar a ferramenta personalizada é cambiar o idioma, xa que por defecto ven en Inglés. Picamos dentro da categoría **Webmin** en **Change Language and Theme**.

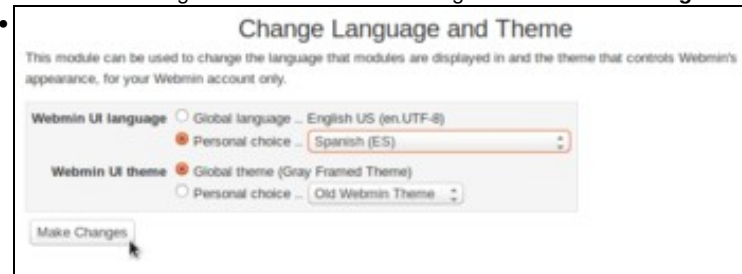

En Webmin UI language activamos Personal choice e seleccionamos Spanish (desafortunadamente, non contamos con tradución ao galego).

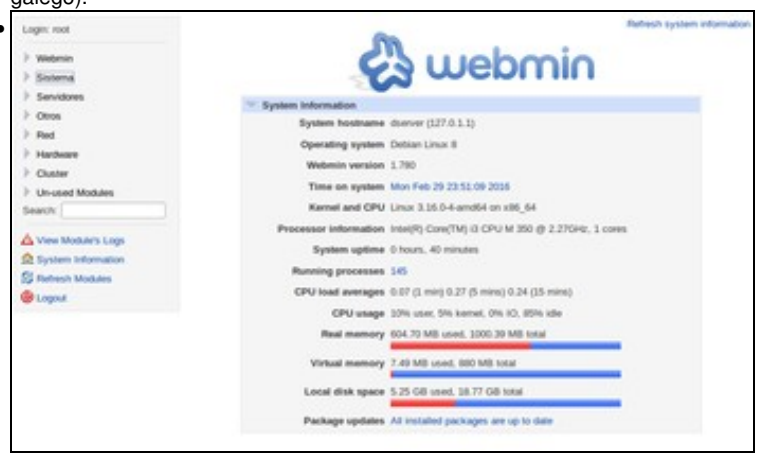

Recargamos a páxina e xa temos dispoñible toda a interface en castelán.

-- Antonio de Andrés Lema e Carlos Carrión Álvarez --